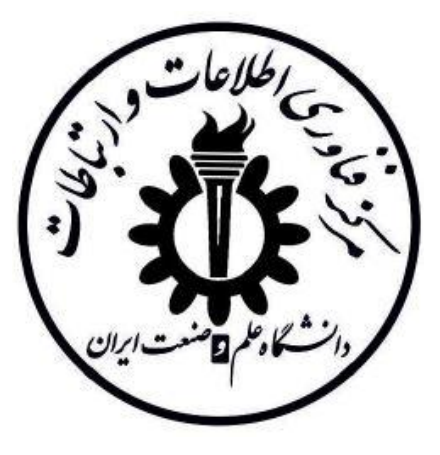

# پرسشهای متداول (FAQs)

سامانه مدیریت یادگیری (LMS) دانشجویان حضوری

تهیه کننده:

مرکز فناوری اطلاعات و ارتباطات دانشگاه

ویرایش: هشتم تاریخ تهیه: ۱۳۹۹/۱/۱۷

# فهرست مطالب

| سوالات كلى                 | ) – <b>)</b> |
|----------------------------|--------------|
| رمافزارهای مورد نیاز۴      | -۲           |
| ورود به سامانه LMS         | , – <b>۳</b> |
| ستفاده از سامانه LMS       | -۴           |
| ورود به سامانه ادوبی کانکت | , -Δ         |
| کار با در محیط ادوبی کانکت | <i>-۶</i>    |
| ُرشيو كلاسها               | - <b>Y</b>   |
| ساير موضوعات               | , – <b>λ</b> |

۱- سوالات کلی ۱-۱- برای کسب اطلاعات و طرح سوالات و مشکلات چه روش های ارتباطی وجود دارد؟ ۱) کانال تلگرامی پشتیبانی از سامانه LMS؛ برای دسترسی به آخرین اخبار، اطلاعیه ها، مطالب و فیلم های آموزشی: **@IUST LMS** ۲) گروه تلگرامی پشتیبانی از سامانه LMS؛ محلی برای بحث و تبادل نظر کاربران: https://t.me/joinchat/Mv3csxq0ig9PKCVVqNkG0w ۳) ادمین کانال تلگرامی پشتیبانی سامانه LMS؛ برای طرح هر گونه سوال و مشکل: @IUST LMS Admin ۴) ایمیل پشتیبانی از سامانه LMS برای درخواست ایجاد دسترسی برای کمک مدرس. lms@iust.ac.ir ۵) سامانه پشتیبانی مرکز فاوا؛ برای ثبت تیکت برای هر گونه مشکل در زمینه سامانه LMS، اکانت و سایر موارد: http://support.iust.ac.ir ۶) شماره تلفن پشتیبانی جهت طرح هر گونه سوال و مشکل در خصوص سامانه LMS از ساعت ۸ صبح تا ساعت ۱۹: VTTTD9DV ۷) شماره تلفن پشتیبانی فاوا برای مشکلات اکانت LMS؛ در ساعت اداری: 7772909 ۸) کارشناسان آموزشی دانشکده: برای هر گونه سوال و مشکل آموزشی. ۹) کارشناسان کامپیوتر دانشکده: برای کمک گرفتن در صورت وجود هر گونه مشکل فنی از جمله فعال کردن میکروفن یا بلندگوها. ۱-۲ آیا برای استفاده از سامانه LMS راهنما نیز تهیه شده است؟ بله، دو راهنمای ویژه اساتید و ویژه دانشجویان تهیه شده است که میتوانید در کانال پشتیبانی LMS پیدا کنید و یا از لینکهای زير دانلود کنيد: () راهنمای سامانه مدیریت یادگیری (LMS) – ویژه اساتید http://yun.ir/x1g ۲) راهنمای سامانه مدیریت یادگیری (LMS) – ویژه دانشجویان http://yun.ir/y1g ۳-۱- آیا برای کار با سامانه LMS و یا محیط کلاس آنلاین برای اساتید و دانشجویان، ویدیوی آموزشی ساخته شده است؟ بله، فیلمهای زیر تهیه شده است که توصیه می شود قبل از استفاده از سامانه کلاسهای مجازی آنها را ببینید (این فیلمها از طریق کانال LMS دانشگاه نیز در دسترس هستند): () ورود به سامانه LMS http://yun.ir/21g ۲) بازیابی نام کاربری و رمز عبور

| http://yun.ir/31g      |                                                                      |
|------------------------|----------------------------------------------------------------------|
| http://www.in/61a      | ۳) وصل شدن به کلاس مجازی با موبایل                                   |
| <u>mtp://yun.n/org</u> | ۴) نامافارهای ضاوری                                                  |
| http://yun.ir/71g      |                                                                      |
|                        | ۵) نمایش درسها (میز کار)                                             |
| http://yun.ir/h1g      |                                                                      |
| http://www.ir/il.c     | ۶) ورود و کار با نرمافزار ادوبی کانکت برای دانشجویان                 |
| <u>mtp://yun.n/11g</u> | ۷) دېدن فيلم کلاس هاي ضبط شده په صورت آنلاين                         |
| http://yun.ir/j1g      |                                                                      |
|                        | <ul> <li>۸) نحوه ورود و استفاده از کلاس مجازی برای اساتید</li> </ul> |
| http://yun.ir/k1g      |                                                                      |
| http://www.ir/l1g      | ۹) نحوه فعال کردن میکروفون و استفاده از آن برای اساتید و دانشجویان   |
| <u>mtp.//ydm.m/11g</u> | ۱۰) نحوه حذف جلسه ضبط شده توسط استاد                                 |
| http://yun.ir/n1g      |                                                                      |
|                        | ۱۱) قرار دادن اطلاعیه توسط استاد                                     |
| http://yun.ir/o1g      |                                                                      |
| http://yun ir/p1g      | ۱۱) بار دداری تکالیف توسط دانشجویان در محیط LIVIS                    |
|                        | ۱۳) ارسال پیام به استاد توسط دانشجویان در محیط LMS                   |
| http://yun.ir/q1g      |                                                                      |
|                        | ۱۴) آموزش بارگذاری فایل و مطالب آموزشی توسط اساتید                   |
| http://yun.ir/s1g      |                                                                      |
| http://yun.ir/xw0yg7   | ۵۰) امورس باز نداری فایل و مطالب امورسی نوسط اسانید                  |
| <i>D</i>               | ۱۶) ساختن و دانلود ویدیو از کلاسهای ضبط شده توسط استاد یا کمک مدرس   |
| http://yun.ir/g1hz21   |                                                                      |

۴-۱- برای حضور در کلاس ها داشتن هدست یا میکروفن و بلندگو الزامی است؟

در صورت استفاده از گوشی و لپ تاپ، خیر. اما در صورت استفاده از کامپیوتر رومیزی (دسکتاپ)، برای شنیدن صدا نیاز به اسپیسکر و برای صحبت کردن در کلاس، نیاز به میکروفن دارد که می توانید جداگانه تهیه کنید یا از هدست استفاده کنید.

۵-۱- اگر در همان ساعت کلاس نتوانیم به صورت آنلاین شرکت کنیم، آیا بعدا می توانیم فیلم کلاس را ببینیم؟

بله می توانید.

**۶-۱-** زمانی که با مشکل یا خطایی روبرو می شویم، چکار کنیم؟

ابتدا سوالات متداول در این فایل را مطالعه کنید، راهنمای استفاده از سامانه LMS و فیلمهای آموزشی مربوطه را ببینید؛ اگر به پاسخ سوال خود یا راهحل مشکل خود نرسیدید، از روشهای زیر عمل کنید: می توانید در سامانه پشتیبانی مرکز فاوا به آدرس زیر تیکت بزنید:

http://support.iust.ac.ir

می توانید با شماره تلفن پشتیبانی سامانه LMS در مرکز فاوا تماس بگیرید:

٧٣٢٢۵٩۵٧

همچنین می توانید، مراحل ورود به سامانه و رسیدن به خطا را فیلم یا عکس بگیرید و همراه با شماره دانشجویی و توضیحات کافی برای ادمین کانال پشتیبانی با آیدی زیر ارسال کنید:

@ IUST\_LMS\_Admin

۲-۱- آیا دانشجویان سایر دانشگاه ها غیر از دانشگاه علم و صنعت می توانند در کلاس های مجازی شرکت کنند؟

خیر، این کلاسهای مجازی فقط مخصوص دانشجویان دانشگاه علم و صنعت است.

۲- نرمافزارهای مورد نیاز

۲-۱ ساختار کلی نرمافزاری کلاسهای مجازی چگونه است؟

در کلاسهای مجازی دانشگاه علم و صنعت از دو نرمافزار اصلی زیر استفاده شده است: ۱) از نسخه تحت وب نرمافزار مودل (Moodle) به عنوان یک نرم افزار LMS، ۲) و برای کلاسهای آنلاین نیز از نرمافزار قدرتمند ادوبی کانکت (Adobe Connect) نسخه ۱۰٫۶ استفاده شده است. کاربران ابتدا از طریق آدرس Ims.iust.ac.ir وارد نسخه تحت وب سامانه مودل میشوند و زمانی که وارد کلاس آنلاین میشوند، به صورت خودکار به نرمافزار ادوبی کانکت وصل و وارد کلاس مجازی میشوید.

۲-۲- آیا برای استفاده از کلاسهای مجازی بر روی گوشی موبایل یا تبلت (اندروید یا IOS) باید اپ مودل را نصب کرد؟

خیر، در سامانه LMS دانشگاه هم برای کامپیوتر و هم برای تبلت و گوشی باید فقط از نسخه تحت وب مودل استفاده کنید و شما فقط باید با استفاده از یک مرورگر و از طریق سایت زیر وارد آن شوید:

http://lms.iust.ac.ir

فیلم آموزشی شماره ۴: نرمافزارهای ضروری، را ببینید.

۲-۲- برای کلاسهای مجازی چه نرمافزارهایی باید نصب کرد؟

برای ورود به کلاس مجازی چه نرمافزارهایی را باید نصب کنیم؟ ۱) فایر فاکس ۳۲ بیتی البته اگر مرورگر کروم هم دارید خوب است. ۲) فلش پلیر. ۳) پلاگین.

لینک نرم افزارهای ضروری:

http://lms.iust.ac.ir/software/software.html

فیلم آموزشی شماره ۴: نرمافزارهای ضروری، در کانال را ببینید.

۴-۲- من در این ترم در یک کلاس حضوری بصورت مستمع آزاد شرکت میکردم، آیا در کلاسهای مجازی نیز می توانم اینکار را بکنم؟

خیر، در کلاسهای مجازی مستمع آزاد نداریم.

**۲-۵- آیا برای استفاده از سامانه LMS نیاز به استفاده از مرورگر خاصی میباشد؟** 

خیر، اما روی کامپیوتر توصیه می شود از Firefox و Chrome استفاده گردد.

۶-۲- از کجا می توانیم اپ ادوبی کانکت را برای اندروید دانلود کنیم؟

می توانید از Google Play یا بازار از لینک زیر دانلود کنید:

https://cafebazaar.ir/app/air.com.adobe.connectpro

T- ورود به سامانه LMS

۱-۳- برای ورود به سامانه LMS دانشجویان حضوری، نوبت دوم و پردیس از چه آدرسی باید وارد شد؟

کلیه دانشجویان حضوری، نوبت دوم و پردیس بایستی با استفاده از یک مرورگر فقط از طریق آدرس زیر وارد سامانه کلاسهای مجازی شوند:

http://lms.iust.ac.ir

۲-۳- آیا می توانیم از سایت vc.iust.ac.ir وارد سامانه LMS دانشگاه شد؟

خیر، این سایت مخصوص دانشجویان دورههای مجازی است.

۳-۳- برای ورود به سامانه LMS آیا از همان نام کاربری و رمز عبور اینترنت باید استفاده کنم؟

بله.

۴-۳- من هر چقدر نام کاربری و رمز عبور خودم را وارد میکنم، نمی توانم وارد سامانه LMS شوم، چکار کنم؟

ابتدا تست کنید ببینید میتوانید با نام کاربری و رمز عبورتان به ایمیل دانشگاهیتان وارد شوید. اگر نتوانستید، سوالات بعدی را نگاه کنید. اما اگر وارد شدید نام کاربری و رمز عبورتان صحیح است.

۵-۳- من نام کاربری و رمز عبور اکانت خود را فراموش کردم، چطور می توانم، آنها را بازیابی کنم؟

در صورت فراموشی نام کاربری با زدن کد ملی در قسمت بازنشانی کلمه عبور، پیامکی شامل نام کاربری فرد مذکور برای تلفن همراه کاربر ارسال می شود.

۶-۳- من تاکنون اکانت اینترنت و ایمیل دانشگاه را نگرفته ام، چطور می توانم اکانت بسازم و با آن وارد سامانه LMS شوم؟

جهت دریافت اکانت به سایت its.iust.ac.ir مراجعه و گزینه «ثبت نام» در صفحه اول را انتخاب و به عنوان دانشجو ثبت نام نمائید.

فیلم آموزشی شماره ۲: بازیابی نام کاربری و رمز عبور، را ببینید.

۲-۲- میخوام وارد سایت LMS شوم، مرتب میزنه نشست شما منقضی شده است. چکار کنم -۳-۲

ابتدا مرورگر خود را کامل ببندید و بعد دوباره وارد شوید، اگر درست نشد، هیستوری مرورگرتان را پاک کنید و دوباره وارد شوید، اگر درست نشد، مرورگر خود را عوض کنید.

۸-۳- در اولین ورود به سامانه LMS صفحهای با عنوان:

New messaging interface

روی صفحه ظاهر میشود، که گزینههای ادامه و اتمام تور هم دارد. چکار باید کرد؟

در اولین ورود به سامانه LMS این پیام ظاهر میشود، که یک نوع help سامانه است. در صورتیکه بخواهید می توانید صفحات آن را با انتخاب کلید «ادامه» مطالعه کنید و یا با انتخاب «اتمام تور» آن را ببندید.

۹-۳- اساتید مدعو چگونه باید اکانت ورود به سامانه LMS را دریافت کنند؟

اساتید مدعو که تاکنون اکانت از مرکز فاوا دانشگاه دریافت نکرده اند، جهت دریافت اکانت به سایت its.iust.ac.ir مراجعه و گزینه «ثبت نام» را در صفحه اول سایت انتخاب و به عنوان استاد مدعو ثبت نام نمایند.

١٠-٣- آيا كلاسها با استفاده از گوشي هم قابل استفاده هست يا بايد فقط با كامپيوتر حتماً وارد سايت بشيم؟

با استفاده از گوشی هم قابل استفاده هست.

**۱۱–۳-روی صفحه پیغام زیر ظاهر می شود، چکار باید بکنم؟** 

**Bad Gateway** 

صفحه را بسته و مجددا وارد شوید.

۱۲-۳-روی صفحه پیغام زیر ظاهر میشود، چکار باید بکنم؟

**Gateway Timeout** 

صفحه را بسته و مجددا وارد شوید.

# ۴- استفاده از سامانه LMS

۱-۴- آیا برای افزودن دروس از گلستان به LMS نیاز به کاری میباشد؟

خير، خودكار انجام ميشود.

۲-۴- من وقتی وارد سامانه LMS میشوم دروس مقطع قبلی من (کارشناسی یا کارشناسی ارشد) در دانشگاه علم و صنعت را نشان میدهد، چکار باید بکنم؟

برای ارتقاء مقطع قبلی به مقطع بالاتر نیاز به ثبت درخواست در سامانه پشتیبانی در سایت:

https://support.iust.ac.ir/

با درج اطلاعاتی شامل شماره دانشجوئی قبلی و شماره دانشجوئی جدید میباشد، تا مسئول مربوطه به اشکال پیش آمده رسیدگی نمایید.

۴-۳- اگر دروس دانشجویان تغییراتی در سامانه گلستان داشته باشد، مثلا درسی کم یا زیاد شده باشد، چه زمانی در سامانه LMS بروزرسانی می شود؟

این تغییرات هر شب در بروزرسانی کلی در سامانه LMS اعمال میشود.

۴-۴- زمانی که وارد سامانه LMS می شوم، در س هایم را نمی بینم، چکار کنم؟

مشخصات خود را شامل: شماره دانشجویی به همراه نام و نام خانوادگی خود را برای رسیدگی به آیدی زیر ارسال کنید: @IUST\_LMS\_Admin

4-4- چطور اساتید می توانند در سامانه LMS اطلاعیه بگذارند؟

فیلم آموزشی شماره ۱۱: قرار دادن اطلاعیه توسط استاد، را ببینید.

۶-۴- چگونه استاد می تواند یک آزمون ایجاد نماید؟

پس از ورود به سامانه LMS و انتخاب درس مورد نظر، بر روی «شروع ویرایش» و سپس بر روی «اضافه کردن یک فعالیت یا منبع» در کلاس مجازی یا در یک هفته از کلاس کلیک نمایید. در صفحه انتخاب یک فعالیت یا منبع (شکل زیر)، پس از انتخاب گزینه «آزمون»، توضیحات ماژول آزمون در سمت چپ صفحه، نمایش داده می شود. پس از کلیک بر روی دکمه «اضافه کردن»، در صفحه تعیین مشخصات آزمون، در کنار هر یک از تنظیمات مربوط به آزمون، با کلیک بر روی علامت سوال، توضیحات مربوط به آن تنظیم قابل مشاهده می باشد.

یرسشهای متداول(FAQs) سامانه مدیریت یادگیری (LMS) دانشجویان حضوری اضافه کردن یک فعالیت یا منبع × بازه دهد که بتوان چند بار در آزمون شرکت کرد و ترتیب سوالهای آزه کار نمره داده میرشود (نهاستثنای سوالهای تشریحی) و این نمره در دفت ، راهنماییها، بازخوردها و پاسخهای صحیح به شاگردان نمایش داده شوند یا اینکه هر کدام از این ن یک آزمون کوچک در انتهای یک موضوع درسی برای ارائه بازخورد سریع دربارهٔ عملگرد 0 اضافه كردن ۲-۴- دانشجو زمان انتخاب یک درس، چرا با پیام زیر روبرو می شود؟ .This meeting requires users to be in a group in order to join به این دلیل که استاد دانشجو را گروه بندی کرده است. با استاد درس مکاتبه کنید. ۸-۴-۱ اگر استاد بخواهد به دانشجویان خبری را اطلاع دهد، مثلا کلاسی تشکیل نمی شود یا کلاسی فوق العاده می خواهد برگزار کند، چطور می تواند این کار را انجام دهد؟ مىتواند از طريق گذاشتن اطلاعيه در سامانه LMS به دانشجويان اطلاع رساني كند. فيلم آموزشي شماره ١١: قرار دادن اطلاعيه توسط استاد را ببينيد. ۵- ورود به سامانه ادوبی کانکت ۱-۵- آیا می توانیم مستقیماً وارد نرم افزار ادوبی کانکت شویم؟ خير، شما نبايد مستقيماً وارد نرم افزار ادوبي كانكت شويد. لطفا فیلم آموزشی مربوط به ورود و کار با نرمافزار ادوبی کانکت را در کانال زیر ببینید. ۲–۵- آیا همزمان می توان از بیش از یک سامانه با استفاده از یک اکانت کاربری، وارد سامانه LMS شد؟ بله امکان پذیر است. ۳-۵- زمان ورود به کلاس صفحهای ظاهر میشود که در زیر نام کلاس عبارت زیر نوشته شده است، چکار باید کرد؟ Waiting for Host. .... این پیام زمانی که استاد هنوز وارد کلاس نشده باشد، ظاهر میشود. به محض ورود استاد، صفحه به صورت خودکار رفرش شده و دانشجو وارد كلاس خواهد شد. ٨

۶-۵- زمان ورود به کلاس صفحهای ظاهر می شود که در زیر نام کلاس عبارت زیر نوشته شده است، چکار باید کرد؟ The meeting has not yet started. You will be able to access the meeting once the host arrives. Please wait

این پیام زمانی که استاد هنوز وارد کلاس نشده باشد، ظاهر میشود. به محض ورود استاد، صفحه به صورت خودکار رفرش شده و دانشجو وارد کلاس خواهد شد.

۵-۵- نمی توانم وارد کلاس مجازی شوم یا بعد از وارد شدن به کلاس، صدا و تصویر قطع و وصل میشود، چکار باید بکنم

این مشکل میتواند دو دلیل زیر را داشته باشد: دلیل اول: ممکن است سرعت اینترنت شما کم باشد، در اینصورت باید سرویس اینترنت خود را عوض کنید. دلیل دوم: ممکن است فیلتر شکن شما فعال باشد، در اینصورت فیلتر شکن خود را قطع کرده و مجددا وارد سامانه LMS شوید.

۶-۵- زمان ورود به کلاس مجازی با پیام زیر روبرو می شوم، چکار باید بکنم؟

Loading room, wait a moment.

اگر قبلاً روی گوشی اپ ادوبی کانکت و روی کامپیوتر پلاگین آن را نصب کردید، روش اول را انجام دهید، اما اگر آنها را نصب نکردید از روش دوم اقدام کنید.

روش اول: اگر قبلاً روی گوشی اپ ادوبی کانکت و روی کامپیوتر پلاگین آن را نصب کردید، کافی است هیستوری مرورتان را پاک کنید و مجددا تست کنید.

روش دوم: اگر قبلاً روی گوشی اپ ادوبی کانکت و روی کامپیوتر پلاگین آن را نصب نکردید، باید روی گوشی اپ ادوبی کانکت و روی کامپیوتر پلاگین آن را نصب کنید. فیلم آموزشی شماره ۴: نرمافزارهای ضروری را ببینید. لینک نرم افزارهای ضروری:

http://lms.iust.ac.ir/software/software.html

۲-۵- زمان ورود به کلاس مجازی با پیام زیر روبرو می شوم، چکار باید بکنم؟
 Another meeting with this certificate is already in progress.

با سلام، صفحه را ببندید و مجدد وارد شوید.

**۸-۵- زمان ورود به کلاس مجازی با پیام زیر روبرو می شوم، چکار باید بکنم؟** 

This Meeting is already open.

صفحه را ببندید و مجدد وارد شوید.

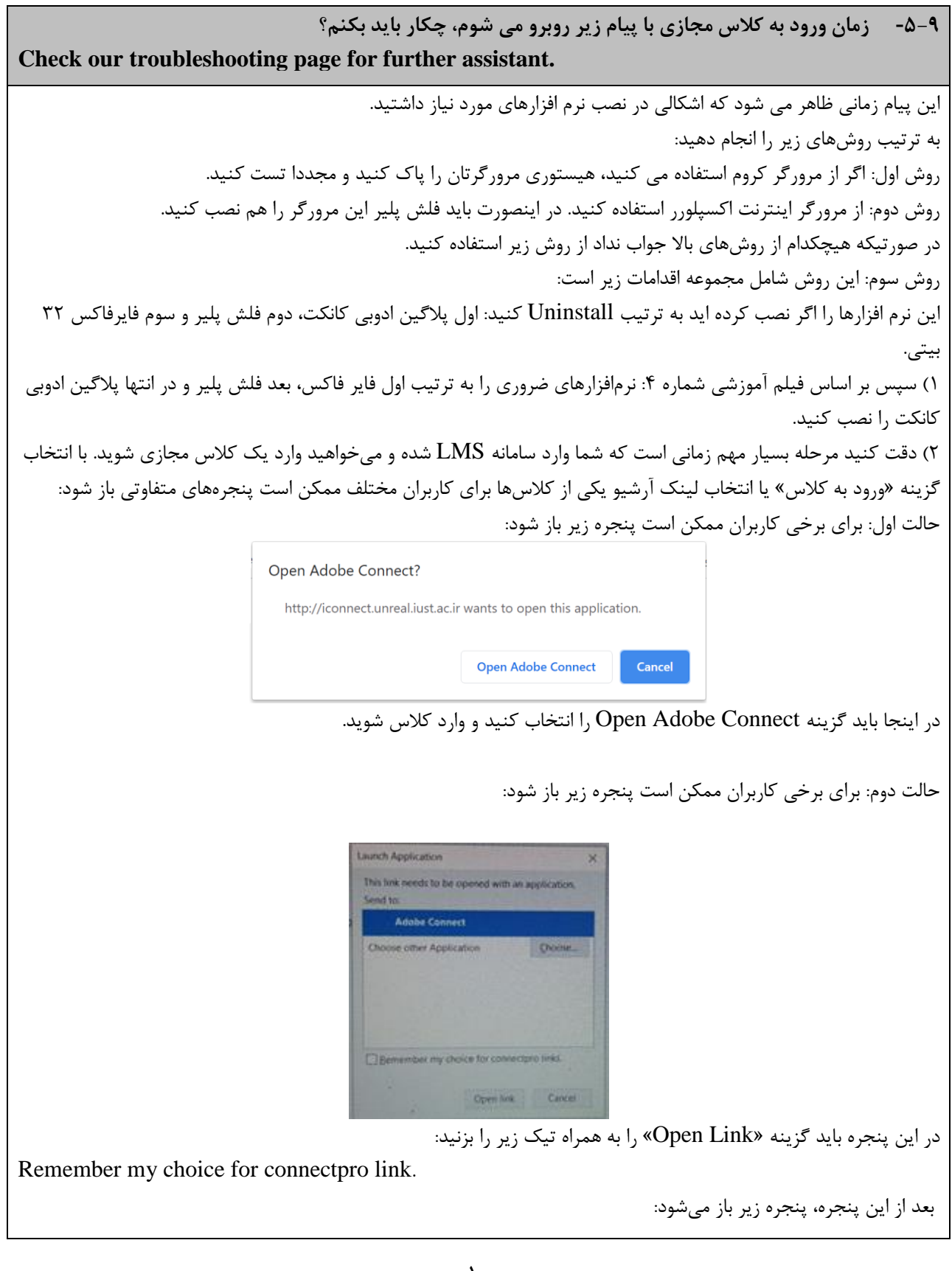

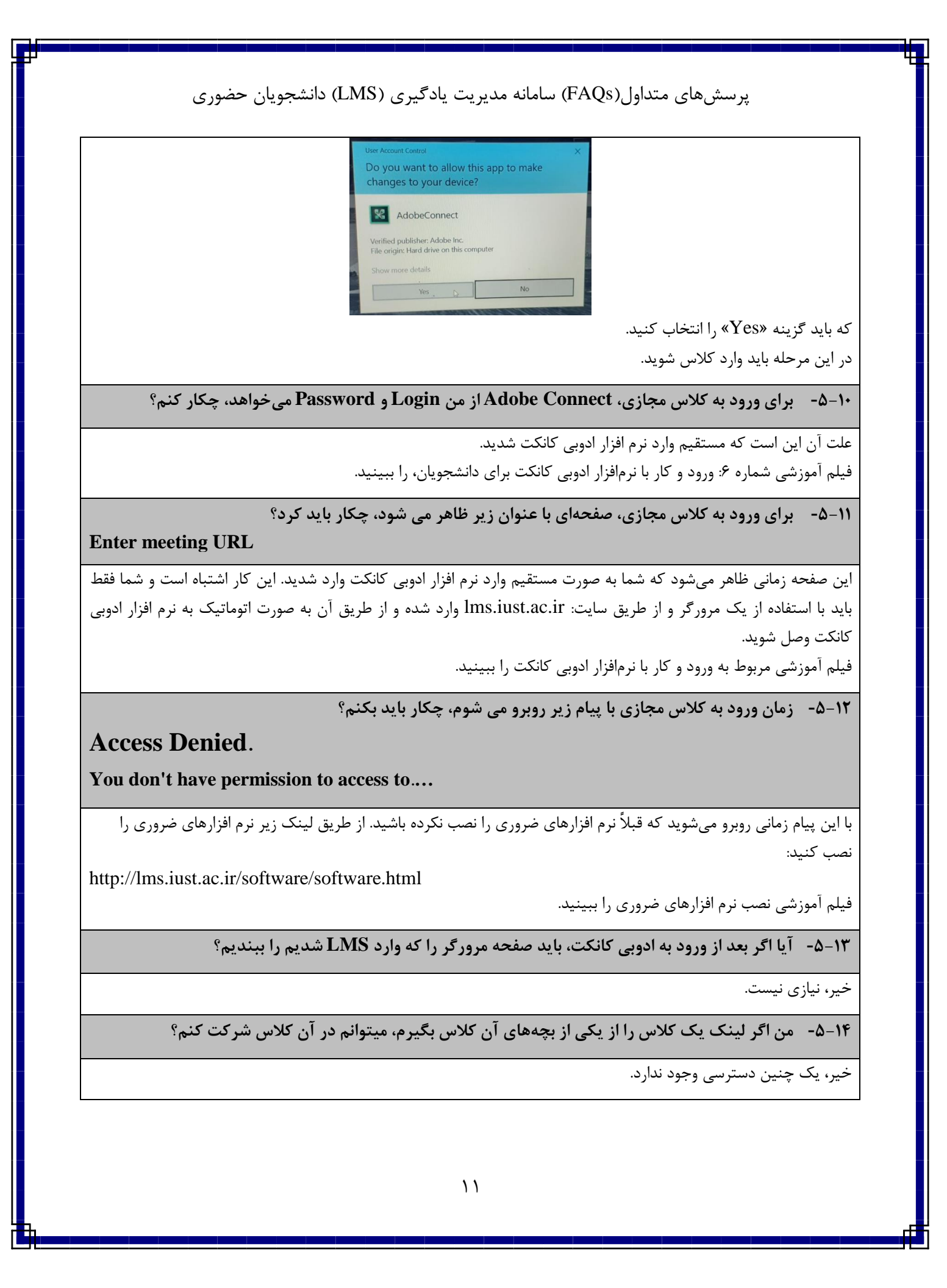

۱۵–۵- اگر موقع انتخاب باز شدن صفحه گزینه remember my choice را بزنیم و الان بخواهیم با یک روش دیگر باز کنیم، چگونه باید پیش فرض را تغییر دهیم؟

کوکیها و هیستوری مرورگر خود را پاک کنید.

۶- کار با در محیط ادوبی کانکت

1-8- آیا کلاس ها بصورت خود به خود ذخیره می شوند، یا اساتید باید اقدام کنند؟

خیر، اساتید باید در هنگام شروع کلاس اقدام به ضبط آن کنند، در صورت فراموشی، دانشجویان حاضر در کلاس میتوانند آن را یادآوری کنند.

۲-۶- اگر بخواهیم یک پاورپوینت که محتوای فارسی دارد را برای به اشتراک گذاری در محیط ادوبی کانکت، تبدیل به PDF کنیم، از چه روشی بهتر است استفاده کنیم؟

بعد از باز کردن فایل پاورپوینت به منوی File رفته، گزینه Print را انتخاب کرده و سپس Microsoft Print to PDF را انتخاب کنید.

File > Print > Microsoft Print to PDF

۳-۶- دلیل کندی سرعت تصویر نسبت به صدا یا قطع و وصل شدن کلاس چیست؟

علت سرعت پایین اینترنت استاد یا دانشجویان است.

۴-۶- دلیل اینکه صدا یا تصویر کلاس قطع و وصل می شود، چیست؟

علت سرعت پایین اینترنت استاد یا دانشجویان است.

۵-۶- آیا قطع صدای استاد و کندی در اتصال به سامانه LMS به دلیل محدودیت پهنای باند دانشگاه است؟

خیر، دانشگاه مشکل پهنای باند ندارد. مشکل قطعی صدا به دلیل کندی اینترنت کاربران است.

۶-۶- چرا زمان تایپ پیام در بخش chat حروف به هم میخورد؟

اگر از سیستم اندرویدی استفاده میکنید دلیلش آن است و اگر سیستم ویندوزی استفاده میکند باید از «ی» عربی با زدن کلید Shift+X استفاده کنید.

۷-۶- چطور اساتید می توانند فیلم یک جلسه کلاس را حذف کنند؟

فیلم آموزشی شماره ۱۰: نحوه حذف جلسه ضبط شده توسط استاد، را در کانال ببینید.

۸-۶- آیا اساتید دسترسی به صفحه کامپیوتر دانشجویان را در حین کلاس دارند؟

در حالت عادی خیر، ولی اگر دانشجو خود بخواهد میتواند با گرفتن اجازه استاد صفحه مانیتور خودش را در کلاس به اشتراک بگذارد.

۹-۶- آیا توسط دوربین لپ تاپ، چهره دانشجویان در صفحه سایر دانشجویان و استاد نمایش داده میشود؟

در صورت درخواست خود دانشجو و اجازه دادن استاد، امکان پذیر است، اما در حالت عادی خیر.

۱۰-۶-اگر دانشجویی ارائه کلاسی داشته باشد، میتواند فایلی را به نمایش همگان بگذارد؟

بله، استاد باید نقش Presenter را برای ایشان تعریف کند.

۱۱-۶- آیا در کلاسهای مجازی امکان برگزاری امتحان وجود دارد؟

بله، وجود دارد.

۱۲-۶-آیا در کلاس مجازی دانشجو می تواند در هنگام تدریس استاد، به صورت آنلاین سوال خود را مطرح کند؟

بله هم به صورت صوتی و هم به صورت صوتی و تصویری.

**۲-8-آیا در کلاس های مجازی حضور و غیاب انجام می شود؟** 

بله، به صورت خودکار توسط سامانه انجام می شود. یعنی زمان ورود و خروج دانشجویان و استاد و مدت زمان حضور آنها در کلاس مجازی ثبت شده و قابل گزارشگیری است.

۱۴-۶-آیا سامانه زمان ورود و خروج استاد را ثبت میکند؟

بله، زمان ورود و خروج و مدت زمان حضور در سامانه را ثبت کرده و قابل گزارش گیری است.

۱۵-۶- اگر یک کلاسی را مثلا ۱۰ دقیقه دیرتر از شروع وارد شویم، حضور میخوریم یا غیبت؟ یا برعکس اگر مثلا یک ربع زودتر از پایان ترک کنیم، تکلیف چیه؟

زمانهای ورود و خروج و همچنین مدت زمان حضور شما در کلاس به صورت اتوماتیک توسط سامانه ثبت می شود.

۱۶-۱۶ اگر دانشجو کمی با تاخیر وارد کلاس شود، استاد متوجه میشوند؟

بله، متوجه میشود.

۱۷-۶- اگر وسط کلاس، اینترنت ما قطع شده و مجدداً وارد کلاس شویم، آیا سامانه برامون زمان خروج و ورود جدید را ثبت میکند؟

اگر قطعی کوتاه باشد، خیر، اما اگر طولانی باشد بله، سامانه زمان خروج و زمان ورود جدید را ثبت میکند.

۱۸-۶- اگر مثلا کلاس ساعت ۸ تا ۱۰ شنبه برگزار شود ولی ما یه زمان دیگه بریم فیلم کلاس رو ببینیم بازهم تیک حضور در کلاسمون زده میشه؟

خیر، فقط در هنگام ارائه استاد، اگر در کلاس حضور داشته باشید، حضور شما ثبت می شود.

۹-۶- آیا استاد میتواند هنگام تدریس از دانشجویان سوال بپرسد یا بخواهد مسئله ای را حل کنند؟! و اگر هست دانشجویان دیگر هم صدای آن دانشجو را می شنوند؟

بله، در صورت اجازه استاد، میکروفون دانشجو فعال میشود و وایت برد کلاس میتواند در اختیار دانشجو قرار گیرد و دانشجو سرکلاس تمرین حل کند.

۲۰-۶- چرا زمانی که استاد کلاس را با گوشی یا تبلت اندرویدی ارائه می کند، فونتهای آن بهم ریخته است؟

در سیستمهای اندرویدی کلمات فارسی شامل اسامی دانشجویان و متون فارسی تایپ شده به هم میریزد و حروف جدا شده و ترتیب آنها بهم می خورد. بنابراین توصیه ما به اساتید گرامی، استفاده از سیستم های ویندوزی برای ارائه است.

۲۱-۶- آیا زمان وارد شدن استاد به محیط کلاس مجازی، ضبط کلاس به صورت خودکار شروع می شود؟

خیر، استاد باید به صورت دستی، ضبط کلاس را از منوی زیر فعال کند:

Meeting > Record Meeting...

دقت بفرمائید که در صورت ضبط نشدن کلاس، آرشیوی برای دسترسی دانشجویان بعد از برگزاری ایجاد نخواهد شد.

۲۲-۶- اساتید چطور می توانند، در انتهای کلاس، ضبط کلاس را متوقف کنند؟

اساتید در پایان کلاس می توانند از گزینه زیر ضبط را متوقف کنند:

Meeting < Stop Recording

۲۲-۶- پس از اتمام کلاس چگونه استاد باید از کلاس خارج شود؟

پس از قطع ضبط کلاس، با انتخاب گزینه زیر (از منوی بالای صفحه):

Meeting > End Meeting

از محیط کلاس مجازی خارج شوید.

۲۴-۶- زمان آپلود یک فایل در محیط کلاس مجازی توسط استاد، چرا پیام زیر ظاهر می شود؟ Media devices are not allowed over insecure origins.

فایلی که دارید آپلود میکنید، مشکل امنیتی دارد.

۲۵-۶- اگر دانشجو بخواهد در کلاس آنلاین ارائه دهد، می تواند فایل پاورپوینت استفاده کند؟

باید پاورپوینت را به PDF تبدیل کند.

۲۶-۶- در کلاس صفحهای ظاهر می شود که در آن پیام زیر آمده است، مشکل چیست؟

**Unsupported Content**.

To see to this content, switch to classic view.

استاد محتوایی به اشتراک گذاشته، مثلاً Screen Shearing، که نیاز به برنامه ادوبی کانکت است. نرمافزارهای ضروری را باید نصب کنید. همچنین فیلم آموزشی شماره ۴: نرمافزارهای ضروری، را ببینید.

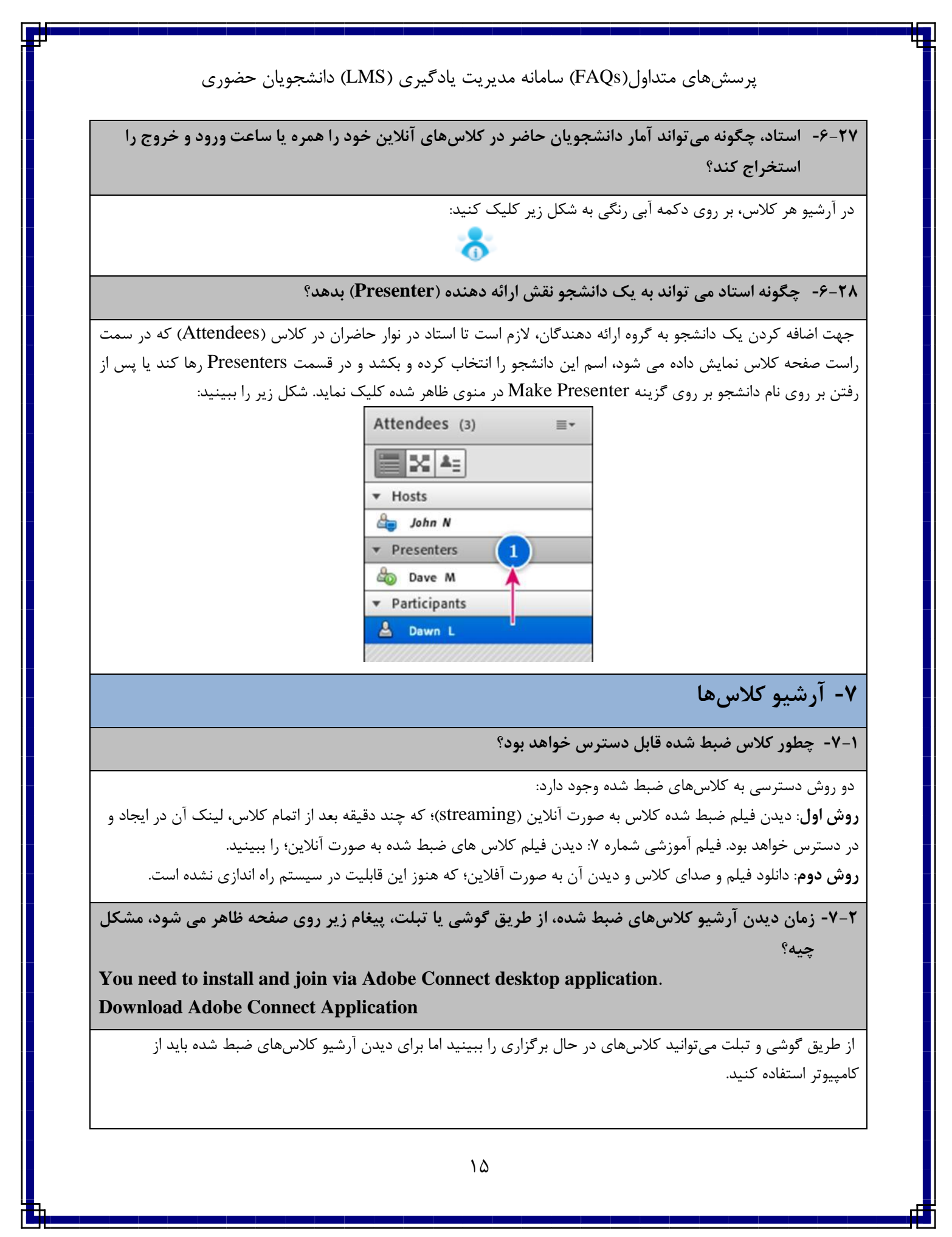

۳-۷- فیلم های ذخیره شده در LMS تا چه زمانی در دسترس هستند؟

هیچوقت پاک نمیشود.

۴-۷- چرا لینک آرشیو یک کلاس بعد از زمانی که باید تشکیل میشد، وجود ندارد؟

دو دلیل میتواند داشته باشد، یکی اینکه کلاس اصلاً برگزار نشده باشد و دوم اینکه کلاس توسط استاد ضبط نشده باشد.

۸- سایر موضوعات

**۱-۸- چطور استاد می تواند یک نفر را به عنوان کمک مدرس (TA) تعریف کرد؟** 

استاد درس باید درخواست خود را به ایمیل زیر ارسال کند:

lms@iust.ac.ir

۲-۸- حضور در کلاس چه مقدار حجم اینترنتی مصرف میکنه؟

بستگی به نوع استفاده استاد از کلاس دارد. اما معمولا برای دانشجویان، یک کلاس ۲ ساعته بین ۵۰ تا ۱۲۰ مگا بایت حجم ترافیک استفاده میشود. در صورت اضافه کردن آدرس IP های این سرویس به سرویس های داخلی، ترافیک استفاده شده نیم بها محاسبه میگردد.

۳-۸- آیا تخفیف اینترنت برای کلاس های مجازی شامل اینترنت ADSL خانگی هم میشود؟

تا جائیکه ما می دانیم، بله.

۴-۸- چطور می توانیم بفهمیم که کلاس یک استاد تشکیل شده است؟

بعد از انتخاب یک درس صفحه میز کار در سامانه LMS، اگر کلاسی تشکیل شده باشد، لینک آن کلاس به همراه تاریخ تشکیل آن در صفحه کلاس ظاهر میشود.

۵-۸- چرا لینک آرشیو یک کلاس بعد از زمانی که باید تشکیل میشد، وجود ندارد؟

دو دلیل می تواند داشته باشد، یکی اینکه کلاس اصلا بر گزار نشده باشد و دوم اینکه کلاس توسط استاد ضبط نشده باشد.